## SG550XGおよびSG350XGのリブートと工場出 荷時のデフォルトへのリセット

## 目的

スイッチをリブートすると、ネットワークの問題を診断したり、スイッチを工場出荷時のデフォ ルトにリセットしたりする際に役立ちます。スイッチを特定の日付または一定の時間でリブート するように設定することもできます。この機能は、アクティビティが少ない時間帯や、重要な設 定の後にリブートが必要な場合にスイッチをリブートする場合に便利です。

このドキュメントの目的は、グラフィカルユーザインターフェイス(GUI)を使用してSG550XGお よびSG350XGをリブートする方法を示すことです。 デバイス上またはコマンドラインインター フェイス(CLI)を使用してスイッチをリセットする場合は、<u>Reset a Switch ManuallyまたはCLIを</u> 使用してチェックします。

## 該当するデバイス |ソフトウェアバージョン

• SG350Xシリーズ | 2.0.0.73 (最新のダウンロード)

• Sx550Xシリーズ | 2.0.0.73 (最新のダ<u>ウンロード</u>)

## スイッチのリブート

ステップ1:Web設定ユーティリティにログインします。このプロセスに関するガイダンスが必要 な場合は、スイッチのグラフィカルユーザインターフェイス(<u>GUI)にログインする方法を確認し、</u> [<u>管理(</u>Administration)] > [再起動(Reboot)]を選択します。「リブート」ページが開きます。

| Reboot   |                                                                                                    |  |
|----------|----------------------------------------------------------------------------------------------------|--|
| To reboo | ot the device, click the 'Reboot' button.                                                                                                 |  |
| Reboot:  | <ul> <li>Immediate</li> <li>Date Jan &lt; 01 &lt; Time 00 &lt; 00 &lt; HH:MM</li> <li>In 00 Days 00 &lt; Hours 00 &lt; Minutes</li> </ul> |  |
| Res      | tore to Factory Defaults                                                                                                    |  |
| 📃 Clea   | ar Startup Configuration File                                                                                                    |  |
| Rebo     | Cancel Reboot Cancel                                                                                                    |  |
| ステップ2    | ::[ <i>Reboot</i> ]フィールドで、スイッ <i>チが再起動する</i> タイミングを選択します                                                                                  |  |

| Reboot                                           |  |  |  |
|--------------------------------------------------|--|--|--|
| To reboot the device, click the 'Reboot' button. |  |  |  |
| Reboot:  Immediate                               |  |  |  |
|                                                  |  |  |  |
|                                                  |  |  |  |
| ◯ In 00 	 Days 00 	 Hours 00 	 Minutes           |  |  |  |
| Restore to Factory Defaults                      |  |  |  |
| Clear Startup Configuration File                 |  |  |  |
| Reboot Cancel Reboot Cancel                      |  |  |  |

次のオプションがあります。

・ Immediate - [Reboot]ボタンを押すと、スイッチが直ちにリブートします。

・ Date – ドロップダウンリストを使用して、スイッチがリブートする特定の日時を指定し ます

・ In – ドロップダウンリストを使用して、スイッチがリブートするまでの経過時間(日、 時間、分)を指定します。

ステップ3:スイッチですべての設定をクリアし、リブート時に工場出荷時のデフォルトに戻す場合は、[工場出荷時のデフォルトに戻す(Restore to Factory Defaults)]チェックボックスをオンにします。この機能は、スイッチがただちにリブートする場合にのみ使用できます。[*Reboot*]フィールドで選択した項目は、このボックスを選択すると自動的に[即時]に切り替わります。

| Reboot                                                               |  |  |
|----------------------------------------------------------------------|--|--|
| To reboot the device, click the 'Reboot' button.                     |  |  |
| Reboot:  Immediate   Date Jan   In 00   Days 00   Hours 00   Minutes |  |  |
| Restore to Factory Defaults                                          |  |  |
| Clear Startup Configuration File                                     |  |  |
| Reboot Cancel Reboot Cancel                                          |  |  |

注:[スタートアップコンフィギュレーションファイルをクリア]チェックボックスと[工場出荷時のデフォルトに戻す]チェックボックスを同時に選択することはできません。

ステップ4:スイッチがリブートする際にスタートアップコンフィギュレーションファイルをクリ アするには、[スタートアップコンフィギュレーションファイルのクリア(Clear Startup Configuration File)]チェックボックスをオンにします。この機能は、スイッチがただちにリブート する場合にのみ使用できます。このボックスを選択すると、[*Reboot*]フィールドの選択が自動的 に[即時]に切り替わります。

| Reboot                                           |  |  |
|--------------------------------------------------|--|--|
| To reboot the device, click the 'Reboot' button. |  |  |
| Reboot: <ul> <li>Immediate</li> </ul>            |  |  |
| ○ Date Jan ▼ 01 ▼ Time 00 ▼ 00 ▼ HH:MM           |  |  |
| ◯ In 00 ▼ Days 00 ▼ Hours 00 ▼ Minutes           |  |  |
| Restore to Factory Defaults                      |  |  |
| Clear Startup Configuration File                 |  |  |
| Reboot Cancel Reboot Cancel                      |  |  |

注:[スタートアップコンフィギュレーションファイルをクリア]チェックボックスと[工場出荷時のデフォルトに戻す]チェックボックスを同時に選択することはできません。

ステップ5:[Reboot]をクリ**ックします**。このページで行った設定をクリアするには、[キャンセル ]をクリ**ックします**。

| Reboot                                           |  |  |
|--------------------------------------------------|--|--|
| To reboot the device, click the 'Reboot' button. |  |  |
| Reboot:  Immediate Date Jan  HH:MM               |  |  |
| O In 00 ▼ Days 00 ▼ Hours 00 ▼ Minutes           |  |  |
| Restore to Factory Defaults                      |  |  |
| Clear Startup Configuration File                 |  |  |
| Reboot Cancel Reboot                             |  |  |

注:スイッチを工場出荷時のデフォルトにリセットしない場合は、[Administration] > [File Management] > [File Operations]ページで設定がスタートアップコンフィギュレーションファイル に保存されていることを確認します。詳細については、「<u>SG</u>550XGおよびSG350XGのファイ<u>ル</u> <u>管理」を参照してください</u>。

ステップ6:設定を確認するポップアップウィンドウが表示されます。[OK] をクリックします。

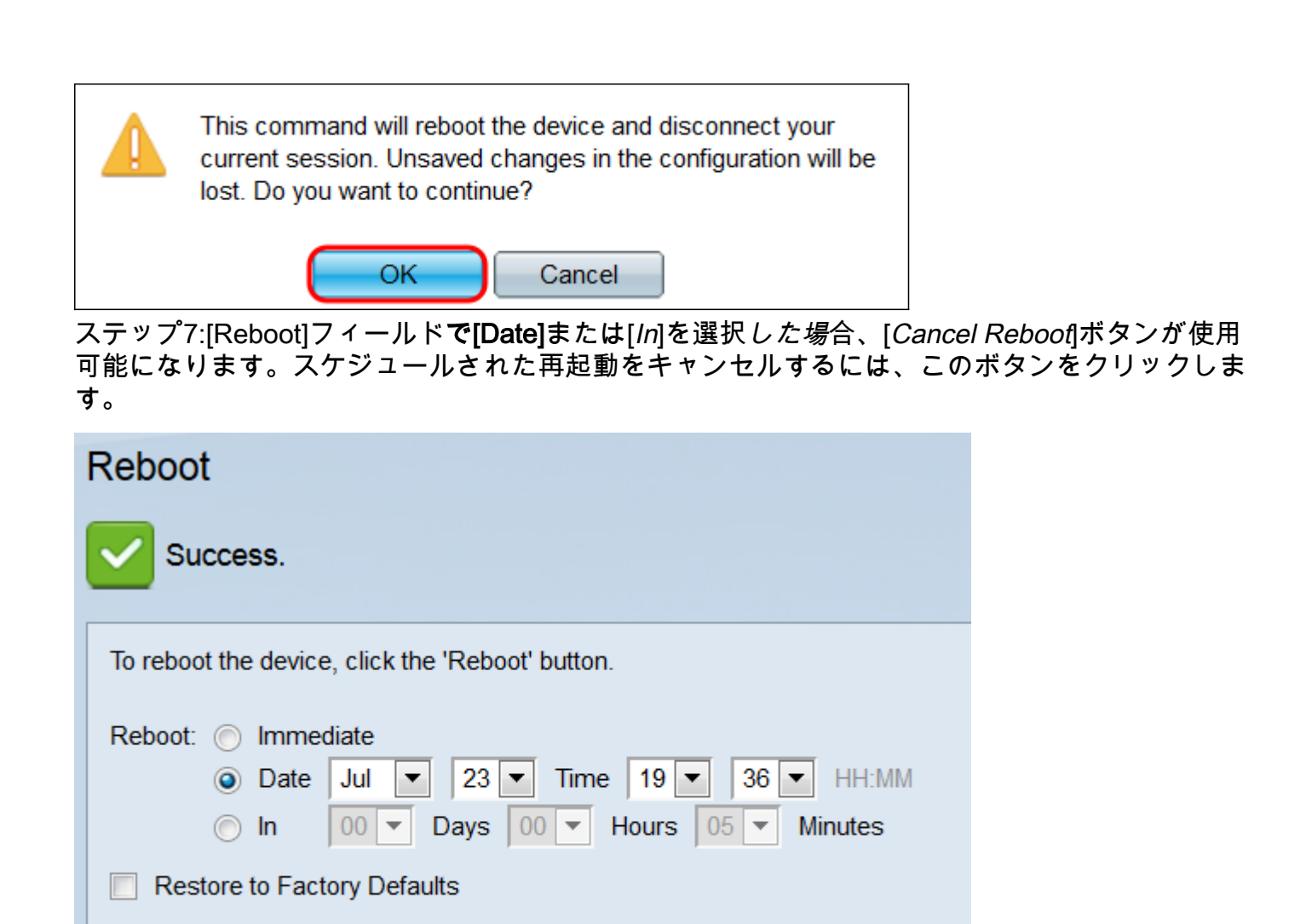

Clear Startup Configuration File

<u>350Xシリーズスイッチ製品ページ</u>
550Xシリーズスイッチ製品ページ

Cancel Reboot

Cancel

Reboot

その他の便利なリンク: